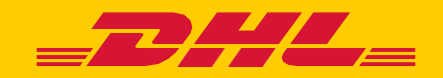

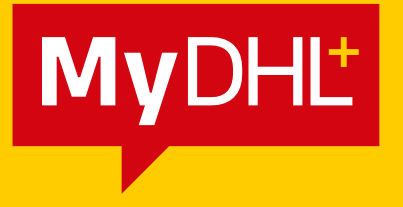

# ДОБАВЯНЕ НА КЛИЕНТСКИ НОМЕР В СЪЩЕСТВУВАЩ ПРОФИЛ

DHL Express – Excellence. Simply delivered.

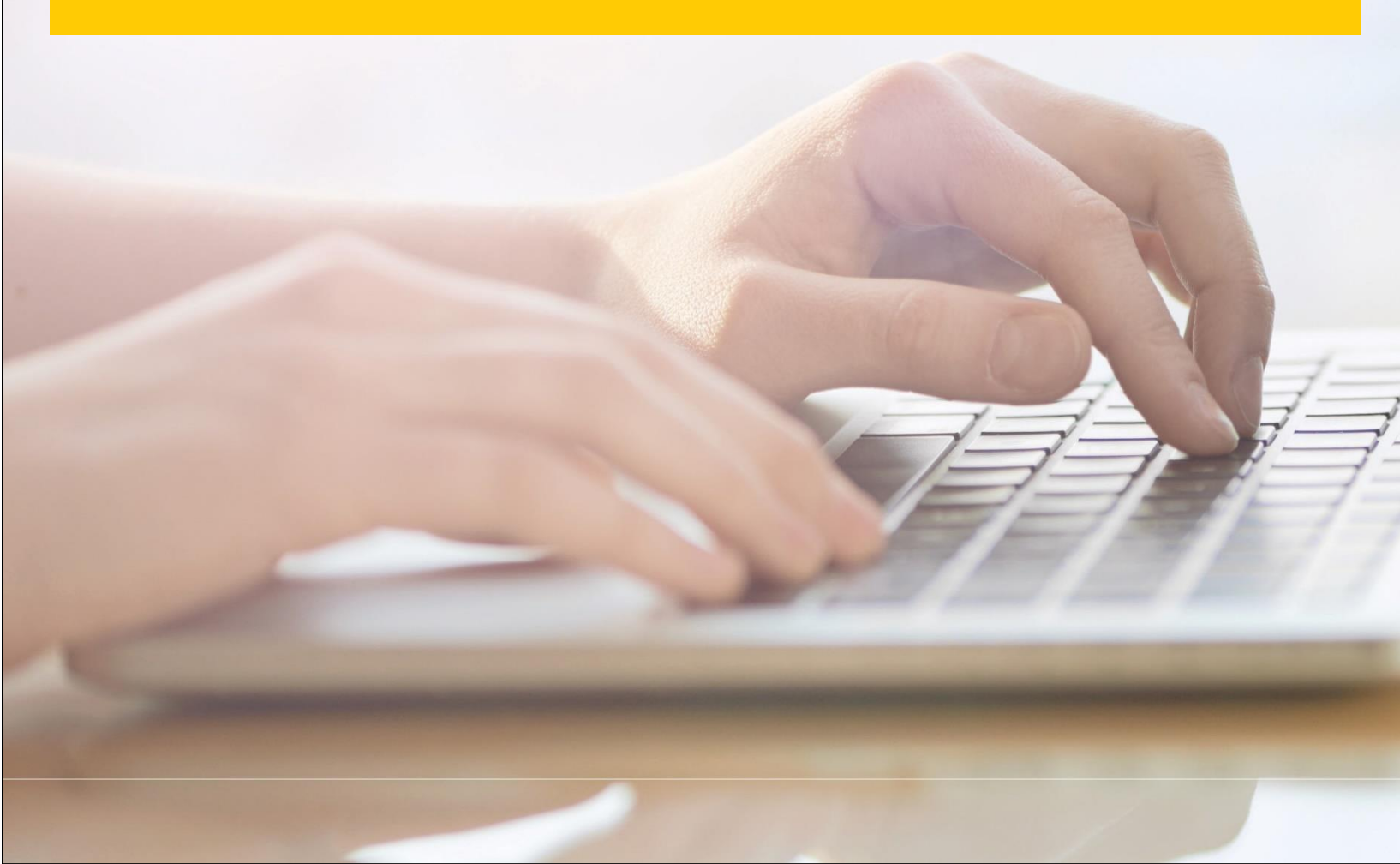

## ДОБАВЯНЕ НА КЛИЕНТСКИ НОМЕР В СТАНДАРТЕН ПРОФИЛ

Може да добавите клиентски номер към Вашия профил като изберете:

## Настройки за пратки -> Моите акаунти при DHL -> Добавете съществуващ клиентски номер при DHL

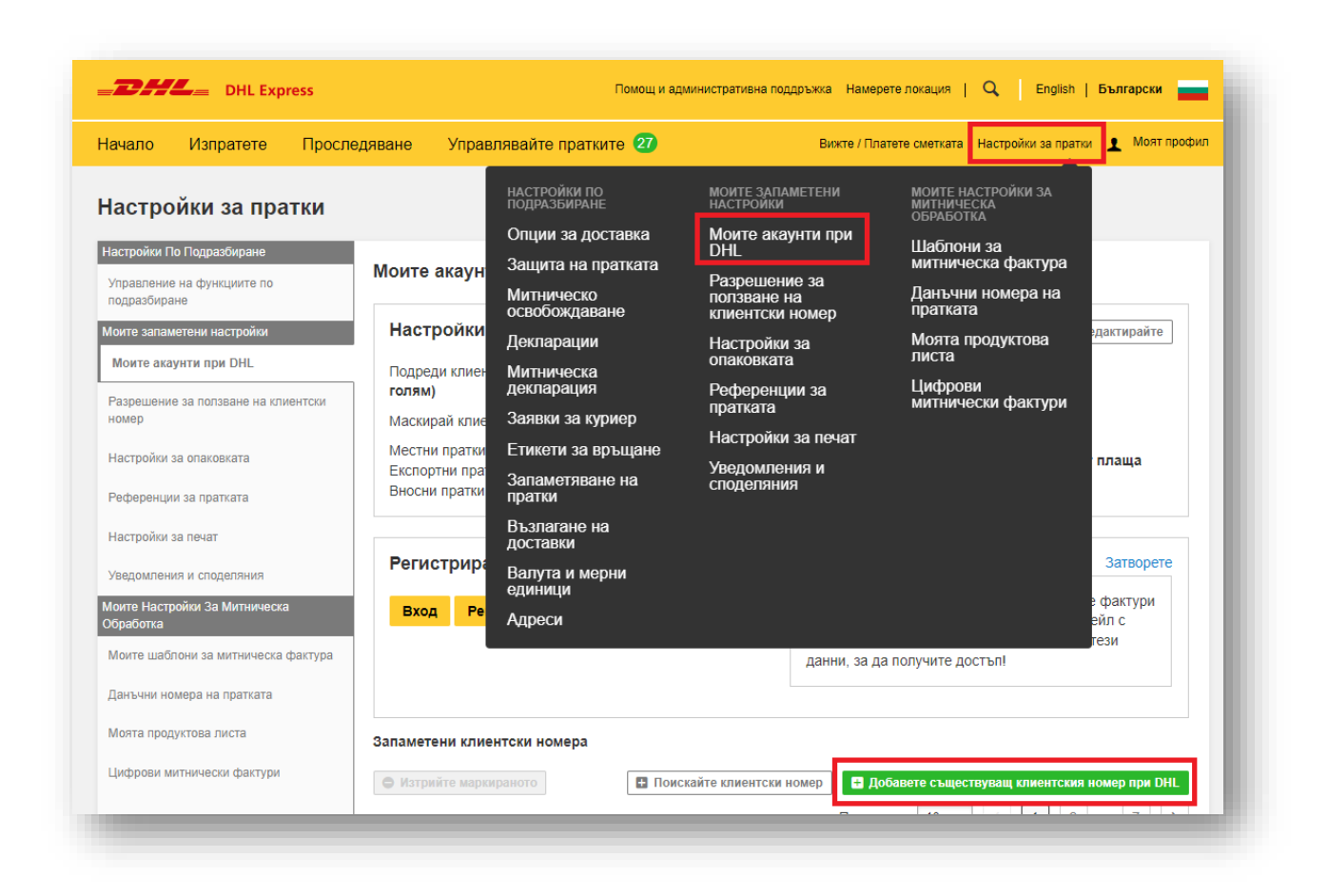

# Асбавете съществуващ клиентския номер при DHL Клиентски номер Вид акаунт Псевдоним Кликнете и изберете Тениска Гобновяване С) Обновяване

- 1. Попълнете Клиентски номер
- За собствен клиентски номер се отбелязва Клиентски номер на изпращача.
   За чужд клиентски номер Сметка на платеца.
- 3. В Псевдоним попълвате името на фирмата притежател.

## ДОБАВЯНЕ НА КЛИЕНТСКИ НОМЕР В КОРПОРАТИВЕН ПРОФИЛ

Може да добавите клиентски номер към Вашия профил като изберете:

### Админ настройки -> Номера на акаунтите -> Добавете акаунт\*:

\* В случай, че не виждате бутона Добавете акаунт, проверете дали е избрано Всеки в

Управлявайте настройките за

| <b>DHL</b> DHL Expre                                                                                                    | ss                                                                    | Помощ и административна поддръжка Намерете локация   🔍   English   <b>Български</b>                                                                                                    |                                                                                                    |  |  |  |  |
|----------------------------------------------------------------------------------------------------|-----------------------------------------------------------------------|----------------------------------------------------------------------------------------------------|----------------------------------------------------------------------------------------------------|--|--|--|--|
| ачало Изпратете                                                                                                    | Проследяване                                                          | Управлявайте пратките 843                                                                                                    | Вижте / Платете сметката Настройки за пратки 🤱 Моят профи                                                                     |  |  |  |  |
| дмин Настройки                                                                                                    |                                                                       |                                                                                                    |                                                                                                    |  |  |  |  |
| мин Настройки                                                                                                    |                                                                       |                                                                                                    |                                                                                                    |  |  |  |  |
| бобщаващ преглед на фирмата                                                                                                    | Номера                                                                | а на акаунтите                                                                                                    |                                                                                                    |  |  |  |  |
| обощаващ преглед на фирмата                                                                                                    | Номера<br>Задайте в<br>определе                                       | а на акаунтите<br>всеки DHL Express клиентски код, който Baшата<br>эте кой може да го ползва – всеки или определен                                                                     | фирма ползва, дайте й псевдоним за бърза справка и след това<br>на група хора.                                                |  |  |  |  |
| бобщаващ преглед на фирмата<br>рупи<br>ора                                                                                        | Номера<br>Задайте в<br>определе<br>Управляю                           | а на акаунтите<br>всеки DHL Express клиентски код, който Вашата<br>эте кой може да го ползва – всеки или определен<br>коайте настройките за                                            | фирма ползва, дайте й псевдоним за бърза справка и след това<br>на група хора.                                                |  |  |  |  |
| бобщаващ преглед на фирмата<br>рупи<br>ора<br>Іастройки специфични и по<br>одразбиране за пратката                                | Номер;<br>Задайте в<br>определе<br>Упраелян<br>Всеки<br>Запамете      | а на акаунтите<br>всеки DHL Express клиентски код, който Вашата<br>эте кой може да го ползва – всеки или определен<br>кайте настройките за<br>У Изберете група<br>ени клиентски номера | фирма ползва, дайте й псевдоним за бърза справка и след това<br>на група хора.<br>Изберете лице Изберете                      |  |  |  |  |
| бобщаващ преглед на фирмата<br>хули<br>эора<br>астройки специфични и по<br>ддразбиране за пратката<br>Іомера на акаунтите         | Номері<br>Задайте є<br>определе<br>Упраєлян<br>Всеки<br>Запамете      | а на акаунтите<br>всеки DHL Express клиентски код, който Вашата<br>эте кой може да го ползва – всеки или определен<br>веайте настройките за                                            | фирма ползва, дайте й псевдоним за бърза справка и след това<br>на група хора.<br>Изберете лице<br>Показване 10 • < 1 2 233 > |  |  |  |  |
| бобщаващ преглед на фирмата<br>рупи<br>астройки специфични и по<br>ддразбиране за пратката<br>Іомера на акаунтите<br>дресни книги | Номер;<br>Задайте в<br>определе<br>Упраелян<br>Всеки<br>Запамете<br>С | а на акаунтите<br>всеки DHL Express клиентски код, който Вашата<br>эте кой може да го ползва – всеки или определен<br>квайте настройките за<br>изберете група<br>ени клиентски номера  | фирма ползва, дайте й псевдоним за бърза справка и след това<br>на група хора.<br>Изберете лице<br>Показване 10 • < 1 2 233 > |  |  |  |  |

- 1. Попълнете Клиентски номер
- 2. За собствен клиентски номер се отбелязва Клиентски номер на изпращача.

За чужд клиентски номер Сметка на платеца.

3. В Псевдоним – попълвате името на фирмата притежател.

| иентски номер            | Вид акаун<br>* Клиент | г<br>ски номер на из | пращач 🔻 🗸 | Псевдоним        |               |
|--------------------------|-----------------------|----------------------|------------|------------------|---------------|
| Кликнете и изберете Тени | ска                   | Ø                    | *          | [ <sup>•</sup> • | 4             |
|                          |                       |                      |            |                  | (1 Ofmodeland |

DHL Express Bulgaria Sofia, 1540 5 Mariya Atanasova str. https://www.dhl.com/bg